## Programma: Guarda il programma del corso (formato pdf).

Per iscriversi occorre registrarsi sulla <u>piattaforma Goal</u>. Di seguito le istruzioni per come procedere.

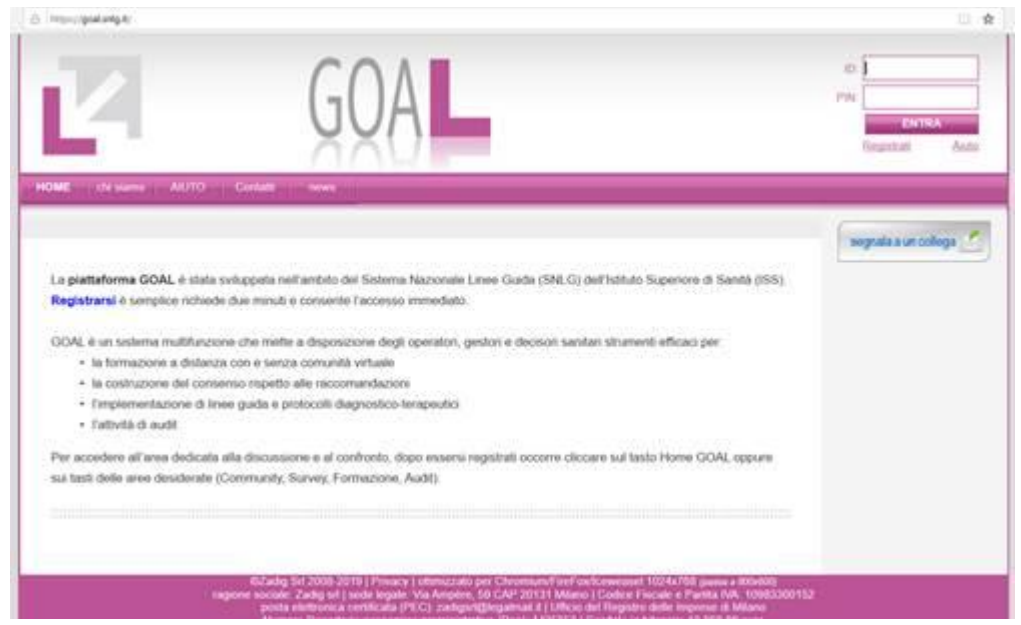

## Per registrarsi alla piattaforma:

- Cliccare sul link "Registrati" in alto a destra
- Scegliere il proprio profilo professionale dall'elenco, compilare e inviare il form di registrazione.

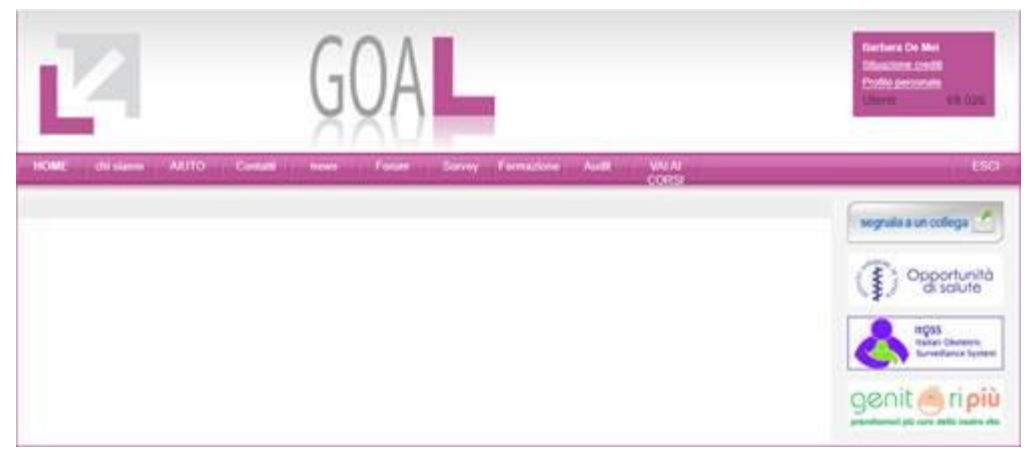

## Per accedere al corso:

- Inserire i propri ID e PIN nel riquadro di login in alto a destra e cliccare il tasto "Entra"
- Cliccare sul banner "Opportunità di salute", nella colonna di destra
- Si aprirà una pagina con i corsi del programma: cliccando sul titolo si accede al relativo corso.

## Per pubblicizzare il corso:

Cliccare sul pulsante "segnala a un collega", nella colonna di destra. Automaticamente si aprirà un messaggio dalla vostra posta elettronica (vedi immagine sotto) in cui sono già riportati i riferimenti della FAD e voi dovrete solo inserire gli indirizzi email di vostri colleghi.

|                     |                         |                               |                        |                  |          |          |         |          |  |           | - 0                  |  |  |
|---------------------|-------------------------|-------------------------------|------------------------|------------------|----------|----------|---------|----------|--|-----------|----------------------|--|--|
| Formato             |                         | Inserisci                     |                        | Disegno          |          | Opzioni  |         |          |  | 🗐 Ignora  | 🛍 Ignora 🏼 🖻 Invia   |  |  |
| G                   | С                       | <u>s</u>                      |                        | / 10             | IΞ       | E        | ~       | Titolo 1 |  | 9 Annulla | Q <sup>4</sup> Right |  |  |
| Dat pa              | aola sci                | ardetta@                      | iss.it                 |                  |          |          |         |          |  |           | E2                   |  |  |
| A:                  | A:                      |                               |                        |                  |          |          |         |          |  |           | A Cole Con           |  |  |
| Corsi c             | di form                 | azione a                      | distanza               | à                |          |          |         |          |  |           |                      |  |  |
| Corsi F/<br>Inviato | AD per<br>da <u>Pos</u> | operatori<br><u>ta</u> per Wi | sanitari (<br>ndows 10 | e altre pro<br>) | fessioni | : https: | ://fad. | snig.it/ |  |           |                      |  |  |